2020年12月吉日

株式会社 SCP. SOFT

## 祝日対応について

# \*\* Vicsell 支払管理・電債管理・手形管理・支払調書をご利用のお客様 \*\*

## ■令和3年(2021年)の祝日について

(内閣府のホームページより)

平成三十二年東京オリンピック競技大会・東京パラリンピック競技大会特別措置法等の一部を 改正する法律の施行に伴い、改正後の令和三年東京オリンピック競技大会・東京パラリンピック 競技大会特別措置法(平成 27 年法律第 33 号)第 32 条第 2 項の規定に基づき、令和 3 年(2021 年)における海の日、スポーツの日及び山の日は下記の通りとなります。

| 祝日名    | 通常        | 特例                                        |
|--------|-----------|-------------------------------------------|
| 海の日    | 7月の第3月曜日  | 2021 年 7 月 22 日 (木)                       |
| スポーツの日 | 10月の第2月曜日 | 2021 年 7 月 23 日 (金)                       |
| 山の日    | 8月11日     | 2021 年 8 月 8 日(日) ※振替休日 2021 年 8 月 9 日(月) |

※特例となりますので、プログラム対応は致しません。 手動にて「祭日」「平日」の変更をお願い致します。

## ■祝日等の登録方法について

## <概要>

休日情報の登録・修正・削除方法について説明します。

ここで登録された銀行等の休日情報を参照し、支払実行日や決済日の自動計算を行います。

#### <ヒントと注意事項>

- 1. 『Vicsell』では、支払予定日とは別に銀行休業日を考慮した支払実行日を保持しています。 休日の登録を行わないと、支払実行日の自動計算が正しく行われない場合があります。
- 手形の情報として満期日とは別に銀行休業日を考慮した決済日を保持しています。
   この決済日は手形を振り出した時や受け取った時に、この休日の登録を参照して設定されます。
   休日の登録を行わないと、決済日の自動計算が正しく行われない場合があります。
   例えば、5年先に満期日を迎える長期手形などを振り出す際は、必ず5年後の休日の登録を行ってください。
- ※令和の天皇誕生日対応以前のバージョンをお使いのお客様につきましては、 「ON」・「OFF」手動での変更をお願い致します。

#### <画面>

### メニュー「前準備」-「休日の登録」を選択すると、以下の画面が表示します。

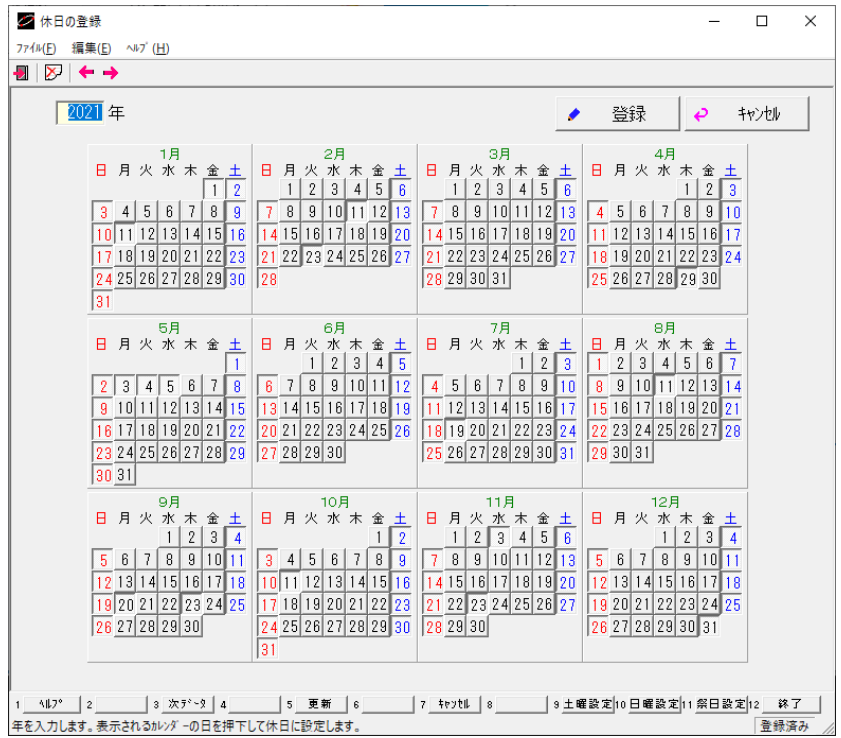

# く手順>

# 1.休日を登録・修正するには

①休日を設定する年を入力します。

「前準備」-「基本情報の登録」で設定されている暦で入力してください。

②休日の日付ボタンをクリックして ON 状態にします。

凹が ON 状態(土・日・祭日)、凸が OFF 状態(平日)です。

ON 状態の日付ボタンをクリックすると、休日設定が解除します。

選択された年の土曜日をすべて ON 状態にする場合は、[土曜設定]または[F9]をクリックします。 選択された年の日曜日をすべて ON 状態にする場合は、[日曜設定]または[F10]をクリックします。 選択された年の祭日をすべて ON 状態にする場合は、[祭日設定]または[F11]をクリックします。

③入力した内容を登録する場合は、[登録]をクリックします。 処理を中止する場合は、[キャンセル]をクリックします。

## 2.休日を削除するには

①登録済みの休日を削除する年を入力します。

「前準備」-「基本情報の登録」で設定されている暦で入力してください。

②ツールバー をクリックするか、「編集」-「データ削除」を選択します。

③「削除してもよろしいですか?」と確認画面が表示します。
登録された休日を削除する場合は、[はい]をクリックします。
処理を中止する場合は、[いいえ]をクリックします。